# Миграция пользователей из AD DS 2012 в FreeIPA

# 1 Настройка на WS 2012

### 1.1 Экспорт сертификата корневого центра

Ha WS должна быть настроена Служба сертификации Active Directory. Необходимо сделать экспорт сертификата корневого центра с Windows Server для сервера FreeIPA.

Для этого запускаем оснастку certsrv.msc и копируем в файл **winrootca.cer** сертификат (**в** кодировке Base-64) :

| ī.                                                       | certsrv -                            | [Центр сертиф                                                                                                    | икации (Л                                 | Іокаль                                                          | ьный)\rootca-win20                                                                                                    | 12] |
|----------------------------------------------------------|--------------------------------------|----------------------------------------------------------------------------------------------------|-------------------------------------------|-----------------------------------------------------------------|----------------------------------------------------------------------------------------------------|-----|
| Файл Действие В                                          |                                      | Свойства: го                                                                                                    | ootca-win2                                | 2012                                                            | ? X                                                                                                    |     |
| ↓ Центр сертификац ✓ ✓ ✓ ✓ ✓ ✓ ✓ ✓ ✓ ✓ ✓ ✓ ✓ ✓ ✓ ✓ ✓ ✓ ✓ | Хранилище<br>Аудит<br>Общие<br>Центр | Диспетчеры серт<br>Агенты восста<br>Модуль политики                                                                     | ификатов<br>новления<br>Модуль вы<br>Серт | Агенть<br>Б<br>хода<br>ГИФИК                                    | а подачи заявок<br>резопасность<br>Расширения<br>ат                                                                          | x   |
| 🤗 Неудачные<br>🎦 Шаблоны с                               | Серти                                | Общие Состав Пу<br>Показать:<br>Состав Пу                                                                               | ть сертифика                              | Зирия                                                           | ×                                                                                                    |     |
|                                                          | Парам<br>Поста                       | Версия<br>Серийный номер<br>Алгоритм подпи<br>Хэш-алгоритм п<br>Издатель<br>Действителен п<br>Действителен п<br>Субъект | о<br>іси<br>одписи<br>:<br>:<br>10        | V3<br>Sb fd b<br>sha 1R:<br>sha 1<br>rootca<br>30 mas<br>rootca | ние<br>56 a4 b0 cf 8e a1 44 15<br>SA<br>-win2012, win, dom<br>a 2019 г. 17:51:35<br>a 2024 г. 18:01:35<br>-win2012, win, dom |     |
| <                                                        | Алгорі                               |                                                                                                    | C                                         | зойства                                                         | Копировать в файл                                                                                                    | 1   |
| 2                                                        | D Coul                               |                                                                                                    |                                           |                                                                 | 0                                                                                                    |     |

### 1.2 Создание пользователя для синхронизации

Далее на Windows Server создаем пользователя "ipasync" для синхронизации с FreeIPA. Данный пользователь должен быть включен в группы:

- "Контроллеры домена предприятия только чтение"
- "Операторы учета"
- "Пользователи домена"

Включаем отображение "Дополнительные компоненты" :

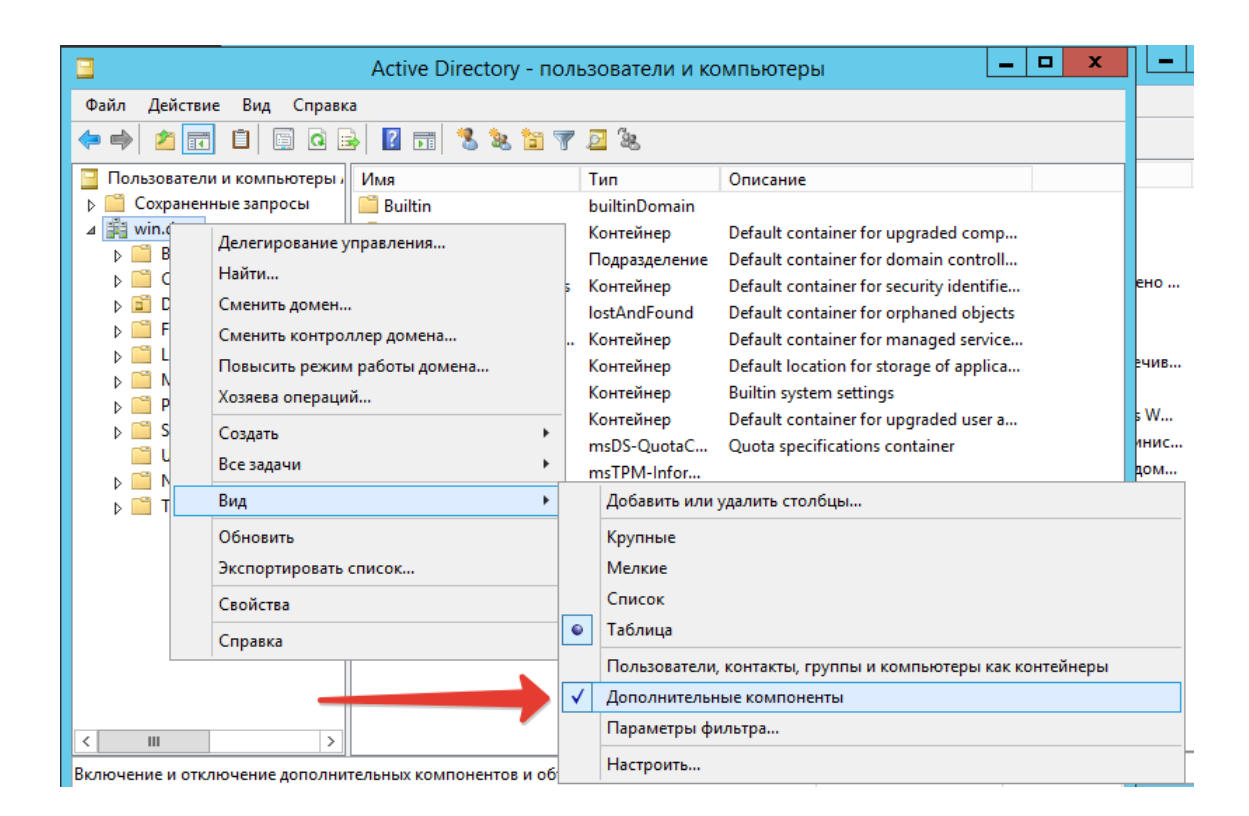

# В свойствах домена, добавляем пользователя ipasync и разрешаем репликацию изменений каталога.

|                                                                                                    | Active Directory - пользователи и компьютер                                                                       | ры                                              |
|----------------------------------------------------------------------------------------------------|----------------------------------------------------------------------------------------------------|-------------------------------------------------|
| Файл Действие                                                                                                    | Вил Справка                                                                                                    | 1                                               |
| 🗢 🔿 🔁 🖬                                                                                                    | Свойства: win.dom ? 🗙                                                                                             |                                                 |
| <ul> <li>Пользователи и</li> <li>Сохраненны</li> <li>№ Пользователи и</li> <li>№ Сохраненны</li> <li>№ Вuiltin</li> <li>№ Domain</li> <li>№ Domain</li> <li>№ ForeignS</li> <li>№ LostAndi</li> <li>№ Nanageo</li> <li>№ Program</li> <li>№ System</li> <li>№ System</li> <li>№ NTDS Qu</li> <li>№ TPM Dev</li> </ul> | Общие       Управляется       Объект       Безопасность       Редактор атрибутов         Группы или пользователи: | nta<br>nta<br>nta<br>:ati<br>:em<br>nta<br>cifi |
| < 111                                                                                                    | ОК Отмена Применить Справка                                                                                       |                                                 |

### 1.3 Сохранение сертификата с сервера FreeIPA

Необходимо зайти браузером (например Firefox) с Windows Server по адресу :

https://dc.freeipa.domain/ipa/config/ca.crt

| И | сохранить | файл: |
|---|-----------|-------|
|---|-----------|-------|

| <b>А</b> Сервер не найден | × +                                                                                                    |
|---------------------------|----------------------------------------------------------------------------------------------------|
| ← → ⊂ ŵ                   | Q https://dc. <b>freeipa.domain</b> /ipa/config/ca.crt                                                                                                    |
| ۏ Начальная стран         | ица 🛭 📦 Identity Management 🛛 Index of /download/w                                                                                                    |
|                           | Открытие «ca.crt»                                                                                                    |
|                           | Вы собираетесь открыть:<br>Гасти         являющийся:       crt File (1,1 КБ)         из https://sm1.samba.test         Вы хотите сохранить этот файл?         Сохранить файл |

### 1.4 Импорт сертификата FreeIPA

Добавляем оснастку "Сертификаты" и импортируем сертификат FreeIPA:

| C:4.                         |                                                                                                    | 1                                  | Kon          | иандная стро                         | ка                                        | _ 🗆 X                 |
|------------------------------|----------------------------------------------------------------------------------------------------|------------------------------------|--------------|--------------------------------------|-------------------------------------------|-----------------------|
| Micros<br>(c) Koj<br>C:\Use: | icrosoft Windows [Version 6.3.9600]<br>с) Корпорация Майкрософт (Microsoft Corporation), 2013. Все права защищены.<br>∷\Users\admin>mmc |                                    |              |                                      |                                           |                       |
|                              |                                                                                                    |                                    | к<br>До      | Консоль1 - [Ки<br>бавление и у,      | орень консоли]<br>даление оснасток        | = =<br>×              |
|                              | Вы можете выбрать осна<br>расширяемых оснасток м                                                                                        | астки для этой к<br>южно настроить | онс<br>о тре | оли из доступных<br>ебуемое расширен | на компьютере оснасток и затем нас<br>ие. | троить их. Для        |
|                              | Доступные оснастки:                                                                                                    |                                    | _            | 7                                    | Выбранные оснастки:                       | , [                   |
|                              | Оснастка                                                                                                    | Поставщик                          | ^            |                                      | Корень консоли                            | Изменить расширения   |
|                              | Папка                                                                                                    | Microsoft C                        |              |                                      | Сертификаты (локальный ко                 | Удалить               |
|                              | Планировщик за                                                                                                    | (c) Kopnopa                        |              |                                      |                                           |                       |
|                              | Редактирование                                                                                                    | Microsoft C                        |              |                                      |                                           | Pasau                 |
|                              | Редактор GPO ин                                                                                                    | Корпораци                          |              |                                      |                                           | вверх                 |
|                              | 🗐 Редактор объек                                                                                                    | Microsoft C                        |              |                                      |                                           | Вниз                  |
|                              | 🗾 Редактор управл                                                                                                    | Корпораци                          | ≡            | Добавить >                           |                                           |                       |
|                              | 🗐 Результирующа                                                                                                    | Microsoft C                        |              |                                      |                                           |                       |
|                              | 🙀 Сертификаты                                                                                                    | Корпораци                          |              |                                      |                                           |                       |
|                              | 🌆 Система архивац                                                                                                    | (с) Корпора                        |              |                                      |                                           |                       |
|                              | 🔊 Системный мони                                                                                                    | Microsoft C                        |              |                                      |                                           |                       |
|                              | 🔍 Службы                                                                                                    | Microsoft C                        |              |                                      |                                           |                       |
|                              | 🖲 Службы компоне                                                                                                    | Microsoft C                        |              |                                      |                                           | Пополнитольно         |
|                              | 🔮 Ссылка на веб-р                                                                                                    | Microsoft C                        | ~            | ]                                    |                                           | дополнительно         |
|                              | Описание:                                                                                                    |                                    |              |                                      |                                           |                       |
|                              | Оснастка сертификатов                                                                                                    | в позволяет про                    | смат         | гривать содержим                     | ое хранилищ для поиска своих серти        | фикатов, сертификатов |
|                              | служб или компьютеров                                                                                                    | 3.                                 |              |                                      | •                                         |                       |
|                              |                                                                                                    |                                    |              |                                      |                                           |                       |
|                              |                                                                                                    |                                    |              |                                      |                                           |                       |
|                              |                                                                                                    |                                    |              |                                      |                                           | ОК Отмена             |
|                              |                                                                                                    |                                    |              |                                      |                                           |                       |

| \overline Консоль1 - [Корень консоли\Сертификаты (локальный компьютер)\Доверенные корнев 💻 🗖 🗙                                                                                                 |                                                                                                    |     |  |  |
|----------------------------------------------------------------------------------------------------|----------------------------------------------------------------------------------------------------|-----|--|--|
| 🖀 Файл Действие Вид Избранное Окно Со                                                                                                    | К мастер импорта сертификатов                                                                                                    |     |  |  |
| Корень консоли Сертификаты (локальный компьютер) Паниное                                                                                                    | С Открытие Открытие                                                                                                    | c   |  |  |
| <ul> <li>Доверенные корневые центры сертификаци</li> <li>Сертификаты</li> </ul>                                                                                                    |                                                                                                    | ]   |  |  |
| ▷ ☐ Доверительные отношения в предприятии ▷ ☐ Промежуточные центры сертификации ▷ ☐ Доверенные издатели                                                                                        | Упорядочить  Создать папку ВП  Создать папку ВП |     |  |  |
| ▷ Сертификаты, к которым нет доверия ▷ Cropoнние корневые центры сертификации ▷ Absepenные лица ▷ Crasщики сертификатов проверки подли                                                         | Загрузки         Са         23.08.2020 22:25         Сертификат безо         2 КБ           В Недавние и         В абочий ст ≡         В абочий ст ≡         В або                                                                                                    |     |  |  |
| <ul> <li>Удаленный рабочий стол</li> <li>Запросы заявок на сертификат</li> <li>Доверенные корневые сертификаты смарт-</li> <li>Доверенные устройства</li> <li>Доверенные рабосложба</li> </ul> | ј∰ Этот компькс<br>                                                                                                    |     |  |  |
|                                                                                                    | Имя файла: са v Сертификат X.509 (*.cer;*.crt) v<br>Открыть Отмена                                                                                                    | .41 |  |  |

# 1.5 Создание контейнера для синхронизации пользователей

В Active Directory необходимо создать контейнер (OU) через который будут синхронизироваться/переноситься пользователи:

| Новый объект - Подразделение 🛛 🗙          |
|-------------------------------------------|
| Создать в: win.dom/                       |
| <u>И</u> мя:                              |
| UsersToFreeipa                            |
| Защитить контейнер от случайного удаления |
|                                           |
|                                           |
|                                           |
|                                           |
|                                           |
|                                           |
| ОК Отмена Справка                         |

# 2 Настройка сервера FreeIPA

### 2.1 Импорт сертификата Windows Server

Кладем ранее сохраненный корневой сертификат с Windows Server на КД FreeIPA в /etc/ssl/Microsoft/winrootca.cer (Предварительно создав папку /etc/ssl/Microsoft)

### 2.2 Создание соглашения о синхронизации

Используется команда ipa-replica-manage connect с параметрами:

| Параметры                                                                                                    | Описание                                                                                                    |  |  |  |
|----------------------------------------------------------------------------------------------------|----------------------------------------------------------------------------------------------------|--|--|--|
| winsync                                                                                                    | Ключ для установки синхронизацию с Active Directory                                                                                                    |  |  |  |
| binddn                                                                                                    | Пользователь в формате DN, который используется для работы<br>синхронизации между FreeIPA и Active Directory. Необходимо<br>предварительно создать учетную запись в домене Active Directory<br>и наделить разрешением на репликацию, чтение, поиск и записей в Active<br>Directory. |  |  |  |
| bindpw                                                                                                    | Пароль для пользователя синхронизации.                                                                                                    |  |  |  |
| passync                                                                                                    | Задает пароль для дополнительной учетной записи специального пользователя "passsync", которая используется службой Password Synchronization на Windows Server.                                                                                                    |  |  |  |
| cacert                                                                                                    | Полный путь к файлу сертификата центра сертификации Active Directory.                                                                                                    |  |  |  |
| win-subtree                                                                                                    | Указывается DN поддерева домена в Active Direcoty, в котором находятся<br>учетные записи пользователей для синхронизации.                                                                                                    |  |  |  |
| Если параметр "win-subtree" не задан, то по умолчанию<br>используется значение cn = Users, \$ SUFFIX и после начала действия<br>соглашения о синхронизации ТОЛЬКО НОВЫЕ пользователи в OU<br>"Users" будут скопированы из Active Direcoty в FreeIPA.<br>А если задать специальный OU "UsersToFreeipa", то<br>синхронизироваться будут пользователи, которые копируются или<br>создаются в этом Контейнере. |                                                                                                    |  |  |  |

Перед настройкой синхронизации необходимо удалить существующие Kerberos билеты, командой: kdestroy

И далее выполнить команду создания соглашения о синхронизации:admin@dc:/\$ sudo ipareplica-manage connect --winsync --binddn cn=ipasync,cn=Users,dc=win,dc=dom --bindpw 12345678 --win-subtree "OU=UsersToFreeipa,DC=win,DC=dom" --passsync 12345678 --cacert /etc/ssl/Microsoft/winrootca.cer w2012r2.win.dom Результат удачной настройки синхронизации должен быть таким: admin@dc:/\$ sudo ipa-replica-manage connect --winsync --binddn cn=ipasync,cn=Users,dc=win,dc=dom --bindpw 12345678 --win-subtree "OU=UsersToFreeipa,DC=win,DC=dom" --passsync 12345678 --cacert /etc/ssl/windows/winrootca.cer w2012r2.win.dom Directory Manager password:

Added CA certificate /etc/ssl/windows/winrootca.cer to certificate database for dc.freeipa.domain The user for the Windows PassSync service is uid=passsync,cn=sysaccounts,cn=etc,dc=freeipa,dc=domain Windows PassSync system account exists, not resetting password Starting replication, please wait until this has completed.

Update succeeded

Connected 'dc.freeipa.domain' to 'w2012r2.win.dom'
admin@dc:/\$

Во время настройки синхронизации на сервере FreeIPA автоматически создается дополнительная учетная запись **"passsync"** для работы службы Password Synchronization на Windows Server.

При настройке синхронизации производится проверка существования учетной записи PassSync и выводится сообщение о результате. По

умолчанию uid=passsync,cn=sysaccounts,cn=etc,dc=freeipa,dc=domain . Пароль, задается через параметр **"--passsync"**, при создании соглашения о синхронизации.

### 3 Установка ПО на WS 2012 для синхронизации паролей

Далее устанавливаем с сайта <u>fedoraproject.org</u> последнюю версию программы 389-PassSync :

https://directory.fedoraproject.org/docs/389ds/download.html#windows-passwordsynchronization

И настраиваем подключение к серверу FreeIPA, пример:

| 谩                                                                | 389 Directory Password Sync Setup                                                |
|------------------------------------------------------------------|----------------------------------------------------------------------------------|
| Password Synchron<br>Please enter your p                         | nization Information assword synchronization information                         |
| <u>H</u> ost Name:<br><u>P</u> ort Number:<br><u>U</u> ser Name: | dc.freeipa.domain<br>636<br>uid=passsync,cn=sysaccounts,cn=etc,dc=freeipa,dc=dom |
| Password:<br>Cert Token:                                         |                                                                                  |
| <u>S</u> earch Base:                                             | cn=users,cn=accounts,dc=freeipa,dc=domain                                        |
|                                                                  | < Back Next > Cancel                                                             |

cd "c:\Program Files\389 Directory Password Synchronization" certutil.exe -d . -A -n "DC.FREEIPA.DOMAIN IPA CA" -t "CT,," -a -i ipaca.crt

Делаем проверку сертификата:

| certutil.exe -d | -L -n "DC.FREEIPA.DOMAIN | IPA CA" |
|-----------------|--------------------------|---------|
|                 |                          |         |

Дополнительно можно ориентироваться на инструкцию с сайта RedHat: <u>https://access.redhat.com/documentation/en-us/red\_hat\_enterprise\_linux/7/html-single/</u> windows\_integration\_guide/index#setting-up-pass-sync

### 4 Проверка синхронизации

В Active Directory создаем нового пользователя или переносим существующего, в ранее созданное Подразделении "UsersToFreeipa" и через 1-3 минуты он появится в списке пользователей в FreeIPA.

Необходимо обратить внимание на заполнение полей пользователя (минимальный набор полей с которым выполняется синхронизация) Например, если поле Фамилия не указан, то синхронизация выполнятся не будет, в логах появится ошибка - "не указан атрибут sn".

|                                 | Acti                                        | ve Directory - пользователи и компьн |  |  |  |
|---------------------------------|---------------------------------------------|--------------------------------------|--|--|--|
| Файл                            | Копировать о                                | бъект - Пользователь 🛛 🗙 –           |  |  |  |
|                                 |                                             |                                      |  |  |  |
| <mark>⊇</mark> ⊓o<br>▷ 篇<br>⊿ 💏 | 🔏 Создать в: win.dom/                       | /Users                               |  |  |  |
|                                 | Имя:                                        | Инициалы:                            |  |  |  |
|                                 | Фамилия: winuser2                           |                                      |  |  |  |
| Þ                               | Полное имя: winuser2                        |                                      |  |  |  |
|                                 | Имя входа пользователя:                     |                                      |  |  |  |
| Þ                               | winuser2                                    | @win.dom v                           |  |  |  |
| Þ                               | Имя входа пользователя (пред-Windows 2000); |                                      |  |  |  |
| Þ                               | WIN\                                        | winuser2                             |  |  |  |
|                                 |                                             |                                      |  |  |  |
|                                 |                                             |                                      |  |  |  |
|                                 |                                             | < Назад Далее > Отмена н             |  |  |  |
| L                               |                                             | , T                                  |  |  |  |